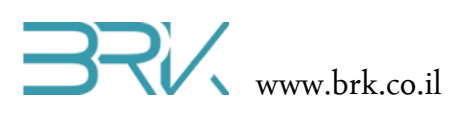

# NEO-6M GPS מודול

#### ציוד נדרש:

- ערכת פיתוח 🔹
- קבל USB לחיבור בין הערכה למחשב
  - NEO-6M מבוסס GPS
    - 4 חוטי חיבור (זכר-זכר)

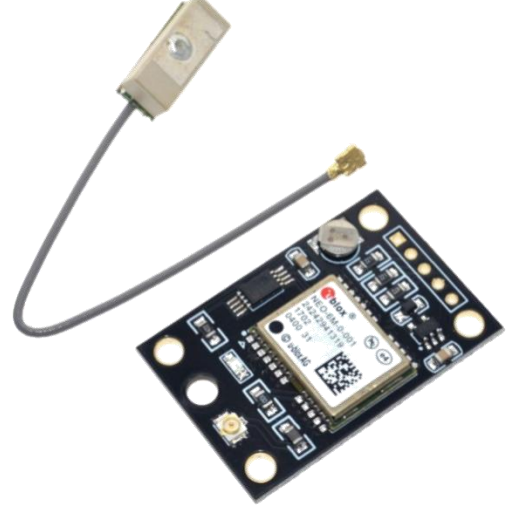

### רקע עיוני

להבנה של מסגרות המידע המשודר ע"י לווייני GPS, ניתן להיעזר באתרים הבאים:

https://randomnerdtutorials.com/guide-to-neo-6m-gps-module-with-arduino/

http://aprs.gids.nl/nmea/

## מהלך הניסוי

הכנת החיישן לעבודה:

המודול מגיע יחד עם "מסרק" חיבורים חשמליים של 5 פינים שלא מולחמת לכרטיס המודול, לכן יש צורך להלחים אותם.

הכניסו את המסרק של הפינים לשורה של חמשת החורים הקטנים והלחימו בזהירות מהצד השני של הכרטיס כל פין לפני עצמו.

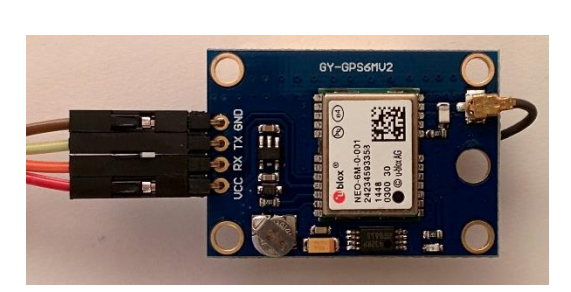

- 2. בעדינות רבה, חיברו את האנטנה של GPS לשקע ייחודי מהצד השני של הכרטיס.
  - 3. חיברו את מודול ה GPS לערכת הפיתוח ע"פ הטבלה הבאה:

| PPS      | RXD | TXD | GND | VCC | שם ההדק במודול GSM |
|----------|-----|-----|-----|-----|--------------------|
| לא מחובר | A2  | A3  | GND | 5v  | שם ההדק בערכת NOA  |

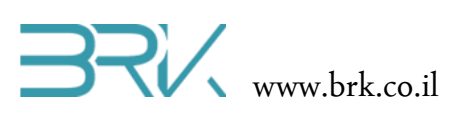

4. פתחו פרויקט חדש
 לעבודה עם הבקר.

|    | in the just                                                     |                 |                 |                           |           |                                                          |            |
|----|-----------------------------------------------------------------|-----------------|-----------------|---------------------------|-----------|----------------------------------------------------------|------------|
| D  | Recent                                                          |                 | Sort by:        | Default 👻 🏢 📃             |           | Search Installed Templates (Ctrl+E)                      | <i>،</i> ۹ |
| 4  | ✓ Installed<br>✓ Templates<br>▷ Visual Basic<br>✓ Visual C#     |                 | C.              | Windows Forms Application | Visual C# | Type: Visual C#<br><no available="" description=""></no> | ^          |
|    |                                                                 |                 |                 | WPF Application           | Visual C# |                                                          | 1          |
|    | Windows<br>Micro Frame                                          | ework           | <u> </u>        | Console Application       | Visual C# |                                                          |            |
|    | Template ⊻⊤⊓<br>Test<br>▷ Visual C++<br>Visual Studio Solutions |                 |                 | Class Library             | Visual C# |                                                          |            |
|    |                                                                 |                 | æ               | NOA BRK                   | Visual C# |                                                          |            |
| Đ  | • Online                                                        |                 |                 |                           |           |                                                          |            |
| 11 | Name: GPS_Final                                                 |                 | (however labor) |                           | Drawing   |                                                          |            |
|    | Solution:                                                       | Create new solu | tion            | (renibare)                | -         | browse                                                   |            |
|    | Solution name:                                                  | GPS_Final       |                 |                           |           | Create directory for solution                            |            |
|    |                                                                 |                 |                 |                           |           | Add to source control                                    | cel        |

5. כנסו למאפיינים של הפרויקט ושנו. בלשונית NET Micro Framework. את ה Transport ל USB כמתואר באיורים שמשמאל.

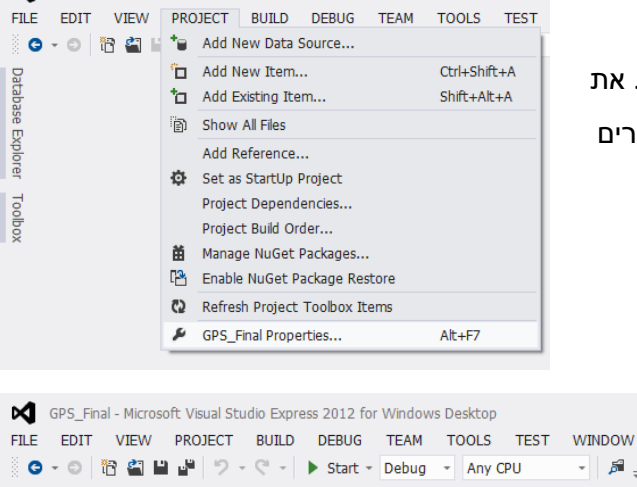

GPS\_Final - Microsoft Visual Studio Express 2012 for Windows Desktop

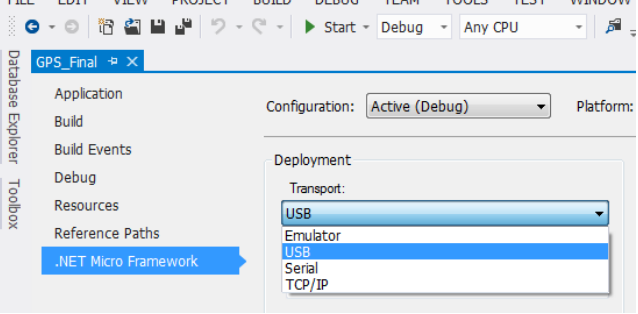

- בכדי שנוכל לתפעל את מודול ה GPS, נוח להשתמש במחלקה בנויה הייעודית לכך. לשם
   כך, הוסיפו את הספרייה של מודול זה לפרויקט. ניתן לעשות זאת באופן הבא:
  - א. ב Visual Studio נלחץ עם המקש הימני של העכבר על References שבחלונית ה Solution Explorer כמתואר באיור:
    - ב. בתפריט שתפתח נבחר את האפשרות העליונה ...Add References

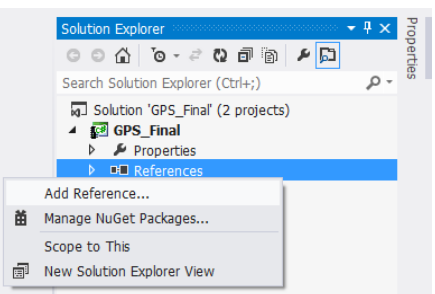

- ג. בחלון שיפתח נבחר את הלשונית Browse בה ננווט למקום הספריות במחשב (בדרך כלל זאת ספריית libs המסופקת ע"י חברת BRK).
  - ד. נבחר את הקובץ בשם GPS\_NEO\_module.dll
- ה. נלחץ על הכפתור OK שבתחתית החלונית.
  - 7. בחלונית Solution Explorer נוכל לראות שההרחבה התווספה בהצלחה:

| Add Reference                                |                         |  |  |  |  |  |  |
|----------------------------------------------|-------------------------|--|--|--|--|--|--|
| .NET Projects Recent Browse                  |                         |  |  |  |  |  |  |
| Look in: 🌗 Debug 👻                           | G 🤌 📂 🛄 -               |  |  |  |  |  |  |
| Name                                         | Date modified T         |  |  |  |  |  |  |
| 🌗 be                                         | ים 09:53 מין 27/03/2019 |  |  |  |  |  |  |
| 🔒 le                                         | ים 27/03/2019 09:53     |  |  |  |  |  |  |
| GPS_NEO6M_module.dll                         | 27/03/2019 09:53 DI     |  |  |  |  |  |  |
|                                              |                         |  |  |  |  |  |  |
|                                              | •                       |  |  |  |  |  |  |
| File name: GPS_NEO6M_module                  | •                       |  |  |  |  |  |  |
| Files of type: Component Files (*.exe *.dll) | -                       |  |  |  |  |  |  |
|                                              | OK Cancel               |  |  |  |  |  |  |

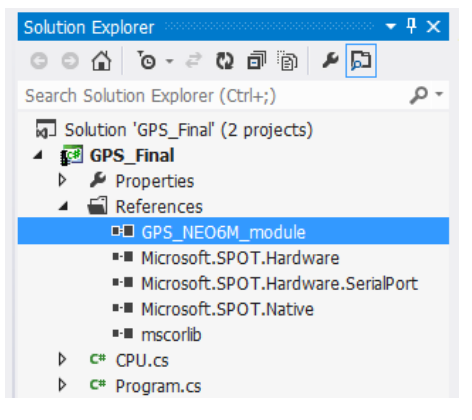

8. נוסיף את ההרחבה גם ל using בתוך הקוד שבקובץ Program.cs של הפרויקט:

```
using System;
using Microsoft.SPOT;
using Microsoft.SPOT.Hardware;
using Stm32;
using System.Threading;
using System.Text;
using GPS_NEO6M_module;
```

9. ניצור מחוץ לפונקציה הראשית ()Main את העצם החדש של מודול GSM וכן שני עצמים נוספים המקבלים שיקבלו את המידע על המיקום והזמן מהמודול:

```
public class Program
{
    static GPS GPSmodule = new GPS();
    static Location loc;
    static GPStime time;
    public static void Main()
    {
    ...
```

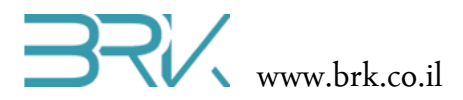

10. בתוך הפונקציה הראשית ()Main נפעיל את הפונקציה המחזירה את המיקום על פי נתוני ה נציג את התוצאות על מסך המחשב:

```
while(true)
{
    loc = GPSmodule.GetLocation();
    if (loc != null)
    {
        Debug.Print("Latitude:" + loc.latitude.ToString("f5") + "\t" +
            "Longitude:" + loc.longitude.ToString("f5") + "\t" +
            "Altitude: " + loc.altitude.ToString("f5"));
    }
}
```

ונציג גם אותם על GPS נוסיף אל תוך הלולאה האינסופית את קריאת הזמן מתוך נתוני ה במסר:

המסך:

```
time = GPSmodule.GetUTCtime();
if (time != null)
{
    Debug.Print("Time: " + time.Hours + ":" +
        time.Minutes + ":" +
        time.Seconds);
```

```
}
```

12. בסה"כ, בשלב זה נקבל את התוכנית הבאה:

```
using System;
using Microsoft.SPOT;
using Microsoft.SPOT.Hardware;
using Stm32;
using System.Threading;
using System.Text;
using System.IO.Ports;
using GPS_NEO6M_module;
namespace STM32F4 Application1
{
    public class Program
    {
        static GPS GPSmodule = new GPS();
        static Location loc;
        static GPStime time;
        public static void Main()
        {
            while(true)
            {
                loc = GPSmodule.GetLocation();
                if (loc != null)
                {
                    Debug.Print("Latitude:" + loc.latitude.ToString("f5") + "\t" +
                         "Longitude:" + loc.longitude.ToString("f5") + "\t" +
                         "Altitude: " + loc.altitude.ToString("f5"));
                }
                time = GPSmodule.GetUTCtime();
```

כל הזכויות שמורות. אין להעביר לצד שלישי ללא אישור בכתב מהחברה. BRK ©

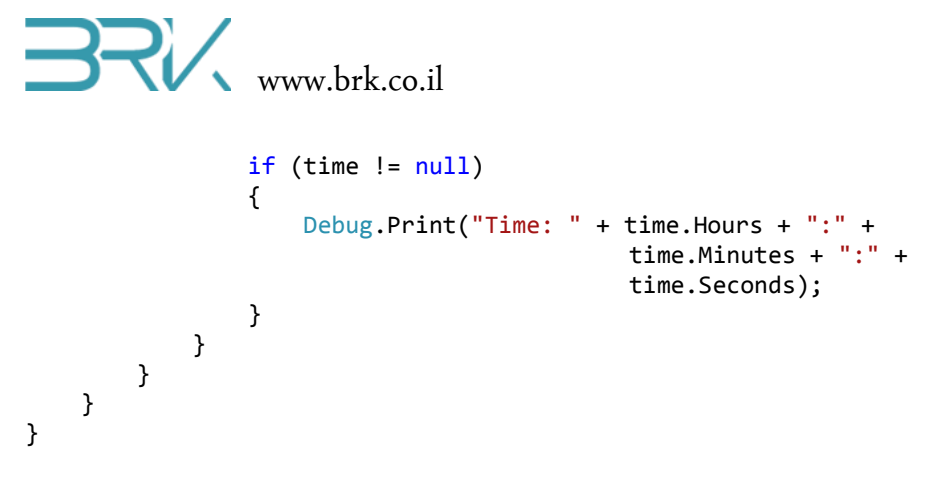

- 13. נצרוב את התוכנה לבקר ע"י הקשה על הכפתור F5 במקלדת, או על הלחצן start במסך.
  - 14. **הערה חשובה**: יש למקם את אנטנת מודול GPS עם החלק הקרמי כלפי מעלה כמתואר באיור

הבא:

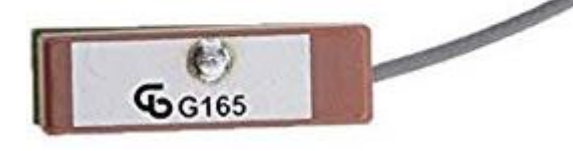

15. **הערה חשובה**: את נתוני המיקום

ניתן לקבל בצורה מיטבית תחת כיפת השמים. באם הניסוי מתבצע במבנה סגור, יתכן ולא תהיה קליטת נתוני מיקום, אלא זמן בלבד, או במקרים חריגים גם נתוני זמן GPS לא יתקבלו. יש לצאת לשטח פתוח ממש ולא לעמוד בקרבת מבנים.

ניתן לשלב תצוגת LCD בתוך הפרויקט בכדי לצרוב אותו מהמחשב, לצאת למרחב האוויר, לחבר את הפרויקט למקור מתח חיצוני כמו power bank (מטעו נייד) ולראות את נתוני ה GPS על גבי התצוגה.

> לחילופין, ניתן לשדר נתוני GPS גם לטלפון נייד באמצעות מודול Bluetooth. באם אתם עובדים עם מחשב נייד – ניתן בקלות להוציא אותו החוצה מהמבנה.

- 16. נבדוק את פעילות המערכת: נצא החוצה, נניח את אנטנת ה GPS עם החלק הקרמי כלפי מעלה ונעקוב אחר ההוראות בחלונית ה output של visual studio.
- 17. זמן קליטת לוויינים וקבלת פתרון מיקום בפעם הראשונה עשוי להימשך מספר דקות. לעזרו בסבלנות. לאחר קבלת המיקום הראשוני, פתרונות המיקום הבאים יהיו מהירים.
- 18. מהירות קבלת המיקום המדויק עשויה להשתנות התלות במצב הלוויינים שנמצאים ברגע זה בשדה הקליטה של המודול.
  - יתקבלו הודעות כדוגמת: Output בקבלת פתרון המיקום, בחלונית ה Output Longitude:35.13018 Altitude: 833.40000

Latitude:31.47172 Time: 10:9:19

20. ניתן להזין קואורדינטות אלו ב google map לקבלת נקודה על המפה.

## הצעות לניסויי מעבדה / פרוייקטונים אפשריים:

- . אזיקים דיגיטליים: כאשר המכשיר מתרחק ממקום שהוגדר מופעלת התראת buzzer.
  - GPS שעון דיגיטלי מדויק מתעדכן.
    - 3. מד מהירות ע"פ GPS

. כל הזכויות שמורות. אין להעביר לצד שלישי ללא אישור בכתב מהחברה. BRK ©